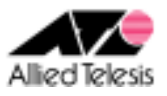

# <u>CUG サービス(端末型)における3 点間 IPsecVPN</u> (インターネットアクセス・支社間通信は本社経由)

本社(ルーターA:AR550S)と支社(ルーターB、C:AR260S V2)を CUG(Closed Users Group)サービス(NTT 東日本のフレッツ・グループアクセス(ライト)および NTT 西日本のフレッツ・グループ(ベーシックメニュー))の「端末型払い出し」に接続します。本社~拠点間に IPsec(ESP)トンネルを構築して拠点間通信を実現しつつ、本社(ルーターA)経由でインターネットアクセスも行います。

インターネットサービスプロバイダ(以下 ISP)からは、次の情報が提供されているものとします。

|           | ルーターA               |  |
|-----------|---------------------|--|
| PPP ユーザー名 | user1@example       |  |
| PPP パスワード | password            |  |
| サービス名     | 指定なし                |  |
| IP アドレス   | グローバルアドレス1個(動的割り当て) |  |
| DNS サーバー  | 接続時に通知される           |  |

CUG サービスからは、次の情報が提供されているものとします。

|                    | ルーターA            | ルーターB            | ルーターC            |
|--------------------|------------------|------------------|------------------|
| ユーザーID (PPP ユーザー名) | router1          | router2          | router3          |
| パスワード (PPP パスワード)  | password         | password         | password         |
| サービス名              | 指定なし             | 指定なし             | 指定なし             |
| IP アドレス            | 172. 16. 0. 1/32 | 172. 16. 0. 2/32 | 172. 16. 0. 3/32 |

### ルーターB、Cは、それぞれ以下のように設定するものとします。

|               | ルーターB               | ルーターC               |  |
|---------------|---------------------|---------------------|--|
| WAN 側 IP アドレス | 自動取得                | 自動取得                |  |
|               | (172.16.0.2/32 を取得) | (172.16.0.3/32 を取得) |  |
| LAN 側 IP アドレス | 192. 168. 20. 1/24  | 192. 168. 30. 1/24  |  |
|               | VPN 接続設定            |                     |  |
| ローカルセキュアグループ  | 192. 168. 20. 0/24  | 192. 168. 30. 0/24  |  |
| ~リモートセキュアグループ | ~ すべて               | ~ すべて               |  |
| ローカルゲートウェイ    | pppoe0              | pppoe0              |  |
| リモートゲートウェイ    | 172. 16. 0. 1       | 172. 16. 0. 1       |  |
| IKE 設定        |                     |                     |  |
| 交換モード         | メイン                 | メイン                 |  |
| 事前共有鍵         | secret_ab           | secret_ac           |  |
| 暗号化認証アルゴリズム   | 3DES & SHA1-DH2     | 3DES & SHA1-DH2     |  |
| IPsec 設定      |                     |                     |  |
| 暗号化認証アルゴリズム   | ESP 3DES HMAC SHA1  | ESP 3DES HMAC SHA1  |  |
| PFS グループ      | なし                  | なし                  |  |

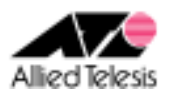

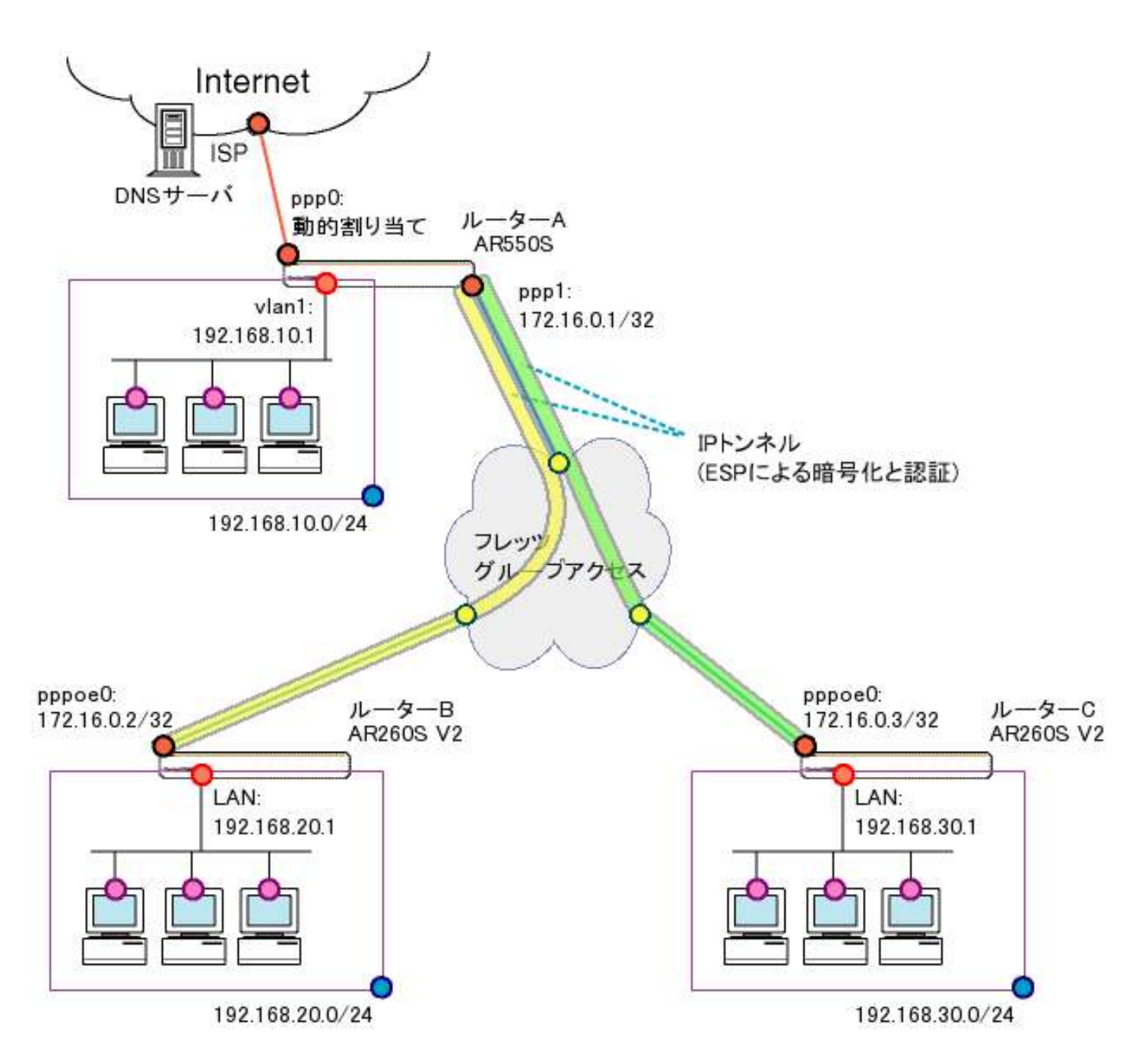

本構成における設定のポイントは、次の通りです。

- ルーターAは PPPoE マルチセッションで ISP と CUG サービスに同時接続します。
- ルーターB~A間、C~A間の IPsec ポリシーにて、リモートセキュアグループを「すべて」とすることで インターネット宛パケットもカプセリング対象になるようにします。

※ ルーターB、C の設定手順は同一です。ルーターCの設定内容につきましては、 ※ 文中の「ルーターCは~」をご参照ください。

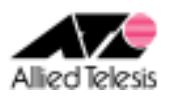

### <u>ルーターA(AR550S)の設定</u>

※ 文中の「↓」は改行を表しています。

1. セキュリティモードで各種設定を行う事ができる Security Officer レベルのユーザー「secoff」を 作成します。パスワードも「secoff」とします。

add user=secoff password=secoff priv=sec↓

2. ISP へ接続するため、eth0 インターフェース上に ppp0 を作成します。

cre ppp=0 over=eth0-any↓

 ISP から通知されたユーザー名、パスワードを設定します。ISDN 回線向けの機能である BAP は無効化し、LCP ECHO による PPP セッション監視を有効化します。
 (2 行に分かれておりますが、1 行でまとめて入力します)

set ppp=0 over=eth0-any user=user1@example password=password iprequest=on lqr=off bap=off echo=on ↓

4. CUG サービスに接続するため、eth0 インターフェース上に ppp1 を作成します。

cre ppp=1 over=eth0-any↓

5. CUG サービスから提供されたユーザー名、パスワードを設定します。ISDN 回線向けの機能である BAP は無効化し、LCP ECHO による PPP セッション監視を有効化します。

set ppp=1 over=eth0-any user=router1 password=password lqr=off bap=off echo=on↓

IP ルーティングを行うため IP モジュールを有効化します。
 また、IP インターフェースが IP アドレスを自動取得できるよう、リモートアサインも有効化します。

ena ip↓ ena ip remote↓

7. IP インターフェース vlan1 に IP アドレス 192.168.10.1/24 を設定します。

add ip int=vlan1 ip=192.168.10.1 mask=255.255.255.0 ↓

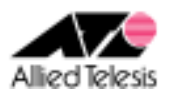

8. ISP に接続する ppp0 はIPアドレスを自動取得するので、IP アドレスに 0.0.0.0 を設定します。

add ip int=ppp0 ip=0.0.0.0↓

9. CUG サービスへ接続する ppp1 には、CUG サービスから提供された 172.16.0.1/32 を設定します。

add ip int=ppp1 ip=172.16.0.1 mask=255.255.255.255 ↓

10. デフォルトルートを ppp0 に設定します。

add ip rou=0.0.0.0 mask=0.0.0.0 int=ppp0 next=0.0.0.0  $\downarrow$ 

11. 対向ルータの IP アドレスと、対向拠点サブネット向けのルートを ppp1 に設定します。

add ip rou=172.16.0.2 mask=255.255.255.255 int=ppp1 next=0.0.0.0 ↓ add ip rou=172.16.0.3 mask=255.255.255.255 int=ppp1 next=0.0.0.0 ↓ add ip rou=192.168.20.0 mask=255.255.255.0 int=ppp1 next=0.0.0.0 ↓ add ip rou=192.168.30.0 mask=255.255.255.0 int=ppp1 next=0.0.0.0 ↓

12. ppp0 が ISP に接続した際、通知された DNS サーバアドレスを使用するように設定します。

add ip dns int=ppp0↓

#### Note

ISP から DNS サーバアドレスが指定されている場合は、次のように設定します。 add ip dns primary=プライマリ DNS サーバ secondary=セカンダリ DNS サーバ↓

13. DNS リレーを有効化します。

ena ip dnsrelay↓

14. ファイアウォールを有効化します。

ena fire 🖡

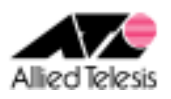

15. ファイアウォールの動作を規定するポリシー net を作成します。 ICMP は Unreachable、Echo/Echo replay(ping)のみ透過するよう設定し、ident プロキシ機能は 無効化します。(メールサーバ等からの ident 要求に対して TCP RST を返します)

cre fire poli=net ↓ ena fire poli=net icmp\_f=unreach,ping ↓ dis fire poli=net identproxy ↓

16. ファイアウォールポリシー net に、IP インターフェースを追加します。 ppp0を public、ppp1/vlan1を private として設定し、ppp0 側から開始される通信は遮断しつつ ppp1/vlan1 側から開始される通信は透過します。

add fire poli=net int=vlan1 type=private ↓ add fire poli=net int=ppp0 type=public ↓ add fire poli=net int=ppp1 type=private ↓

17. インターネットアクセスを実現するため、vlan1~ppp0 間と ppp1~ppp0 間に ダイナミック ENAT を設定します。

> add fire poli=net nat=enhanced int=vlan1 gblint=ppp0↓ add fire poli=net nat=enhanced int=ppp1 gblint=ppp0↓

18. DHCP サーバ機能を有効化します。

ena dhcp

19. DHCP ポリシー base を作成します。オプションとして サブネット:255.255.255.0、 ゲートウェイ:192.168.10.1、DNS サーバアドレス:192.168.10.1 を配布するよう設定します。

cre dhcp poli=base lease=7200↓ add dhcp poli=base subnet=255.255.255.0↓ add dhcp poli=base router=192.168.10.1 dnss=192.168.10.1↓

20. DHCP レンジ lan を作成します。192.168.10.10 から 254 までの 245 個を配布するよう設定します。

cre dhcp range=lan poli=base ip=192.168.10.10 num=245↓

Allied Telesis

AR260S V2 設定例

21. 暗号化に使用する事前共有鍵を設定します。

```
cre enco key=1 type=gene value="secret-ab"↓
cre enco key=2 type=gene value="secret-ac"↓
```

#### Note

create enco key コマンドはコンフィングファイルには保存されず、装置内に別途保存されます。

22. ルータ間で鍵交換を行うための Isakmp ポリシーを定義します。暗号化プロトコルには 3DES を 指定してます。(それぞれ 2 行に分かれていますが、1 行で入力します)

cre isakmp poli="ike\_ab" peer=172.16.0.2 key=1 sendn=true encalg=3desouter hashalg=sha group=2↓ cre isakmp poli="ike\_ac" peer=172.16.0.3 key=2 sendn=true encalg=3desouter hashalg=sha group=2↓

#### Note

3DES ではなく DES を使用する場合は、encalg パラメータの値を des に変更します。

23. IPsecSA を生成するための SA スペックとバンドル SA スペックを定義します。 暗号化プロトコルには 3DES を指定しています。

> cre ipsec sas=1 keyman=isakmp prot=esp encalg=3desouter hashalg=sha↓ cre ipsec bundle=1 keyman=isakmp string=″1″↓

#### Note

3DES ではなく DES を使用する場合は、encalg パラメータの値を des に変更します。

24. Isakmp パケットを透過するための IPsec ポリシー isa を定義します。

cre ipsec poli="isa" int=ppp1 ac=permit lport=500 rport=500 transport=udp

 25. ルーターBのLANとVPNを行うため、ルーターB向けのIPsecポリシー vpn\_abを定義します。
 ladを 0.0.0.0とする事で送信元 IPにかかわらず、宛先 IP アドレスのみを条件にポリシーが 適用されます。

cre ipsec poli="vpn\_ab" int=ppp1 ac=ipsec keyman=isakmp bundle=1 peer=172.16.0.2↓ set ipsec poli="vpn\_ab" lad=0.0.0.0 rad=192.168.20.0 rma=255.255.255.0↓

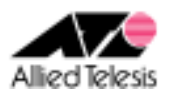

26. ルーターCのLANとVPNを行うため、ルーターC向けのIPsecポリシー vpn\_acを定義します。 ladを 0.0.0.0とする事で送信元 IP にかかわらず、宛先 IP アドレスのみを条件にポリシーが 適用されます。

cre ipsec poli="vpn\_ac" int=ppp1 ac=ipsec keyman=isakmp bundle=1 peer=172.16.0.3↓ set ipsec poli="vpn\_ac" lad=0.0.0.0 rad=192.168.30.0 rma=255.255.255.0↓

27. インターネット向け通信を平文で透過するための IPsec ポリシー inet を定義します。

cre ipsec poli="inet" int=ppp0 ac=permit↓

28. IPsec モジュール、Isakmp モジュールを有効化します。

ena ipsec↓ ena isakmp↓

29. Security Officer レベルのユーザーで再ログインを行います。login コマンドを実行すると パスワード入力を求められますので、1 で設定したパスワードを入力します。

login secoff↓

30. セキュリティモードへ移行します。

ena sys sec↓

31. 設定内容を router.cfg という名前で保存し、起動時に読み込まれるよう設定します。

cre con=router.cfg↓ set con=router.cfg↓

ルーターAの設定は以上です。

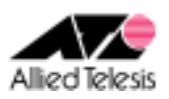

### <u>ルーターB、ルーターC(AR260S V2)の設定</u>

## <手順1>

IP アドレスを自動取得するよう設定したPCを接続し、Webブラウザを起動します。 Web ブラウザから「http://192.168.1.1/」を開くとユーザー名、パスワードを求められますので ユーザー名「manager」、パスワード「friend」を入力すると、次の画面が表示されます。

| CentreCOM AR260S V2                   | Allied Telesis                                                                          |
|---------------------------------------|-----------------------------------------------------------------------------------------|
|                                       | CentreCOM® AR260S V2 Version 1.0.0                                                      |
| 設定(米仔 <sup>■</sup>                    |                                                                                         |
| セットアップウィザード<br>システム情報<br>田 LAN        | CentreCOM® AR260S V2                                                                    |
|                                       | セットアップウィザード<br>このセットアップウィザードで本製品の基本設定を行うことがで<br>きます。セットアップを始めるには「次へ」ボタンをクリックしてく<br>ださい。 |
| ■ファイアウォール / NAT<br>■ VPN              |                                                                                         |
| ロシステム管理<br>再起動                        |                                                                                         |
| нууун                                 | ※へ **                                                                                   |
|                                       | アライドテレシス株式会社                                                                            |
| Copyright © 2006 Allied Telesis Holdi | ings K.K. All rights reserved.                                                          |

### 次に、左側のメニューから[LAN]-[IP]を選択します。

[IP アドレス]を 192.168.20.1 (ルーターCは 192.168.30.1)に変更して[適用]を押します。

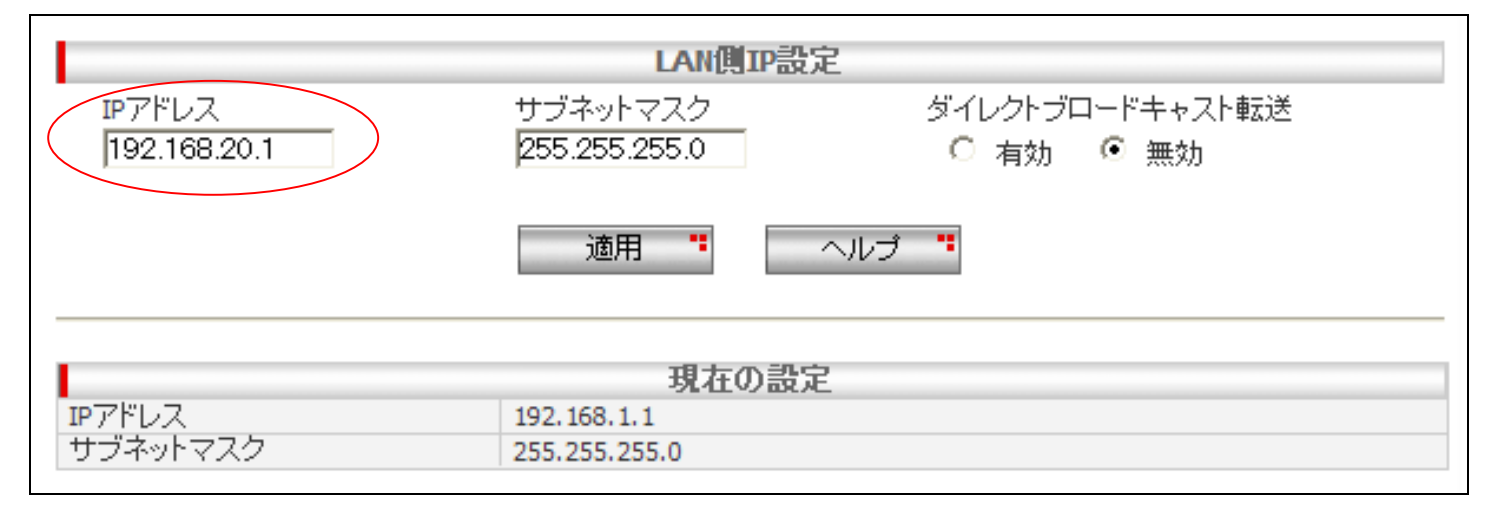

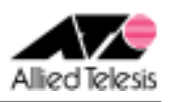

[適用]を押した後1分ほどお待ち頂き、PCを再起動します。PCが起動完了したら、 再度 Web ブラウザを起動して「http://192.168.20.1/」(ルーターCは http://192.168.30.1/)を開きます。

## <手順2>

左側のメニューから[LAN]-[DHCP]を選択し、

[開始 IP アドレス]を 192.168.20.223 から 192.168.20.10(ルーターC は 192.168.30.10)に変更します。 [プライマリ DNS サーバ]を 192.168.10.1 に変更して[適用]を押します。

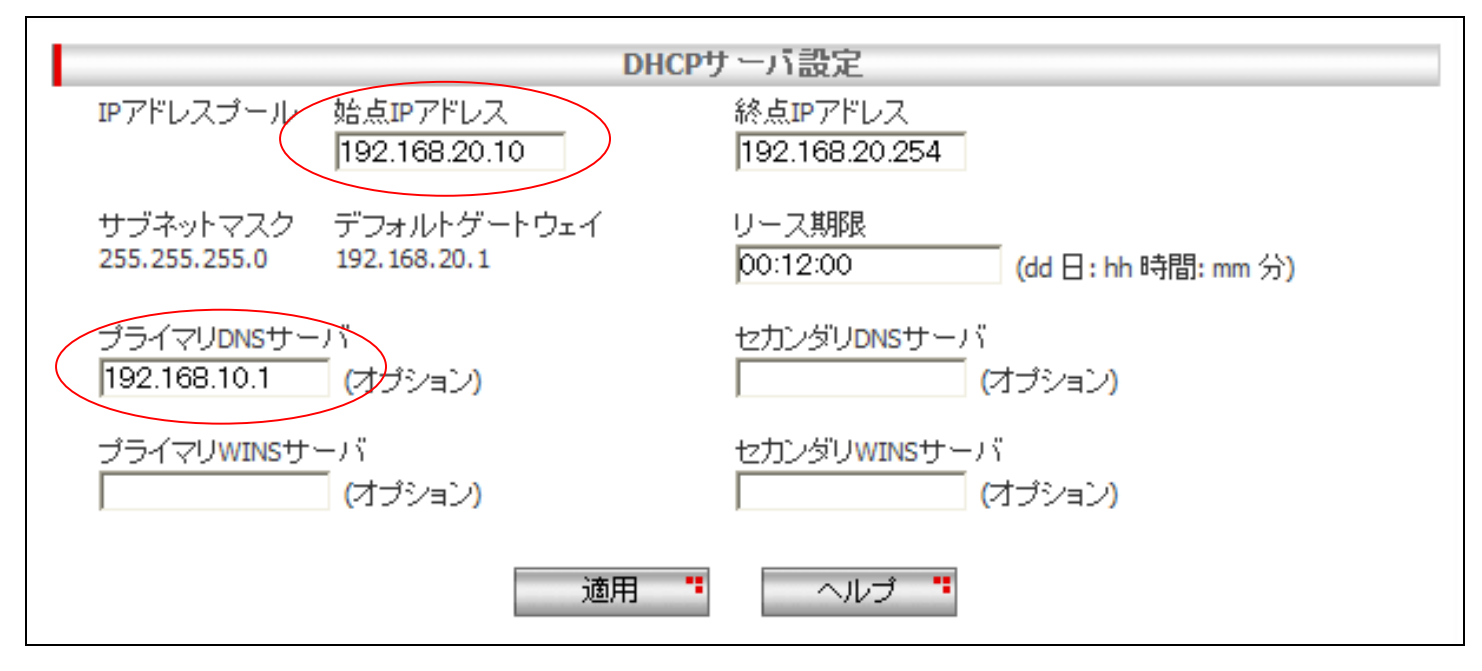

## <手順3>

左側のメニューから[WAN]-[WAN]を選択します。 [WAN 設定]の[接続モード]に PPPoE を選択し、[デフォルトゲートウェイ]を pppoe0 とします。

pppoe0の[ユーザ名][パスワード]に、CUGサービスから提供された内容を入力します。 [クランプ値]を 40 から 120 に変更して[適用]を押します。

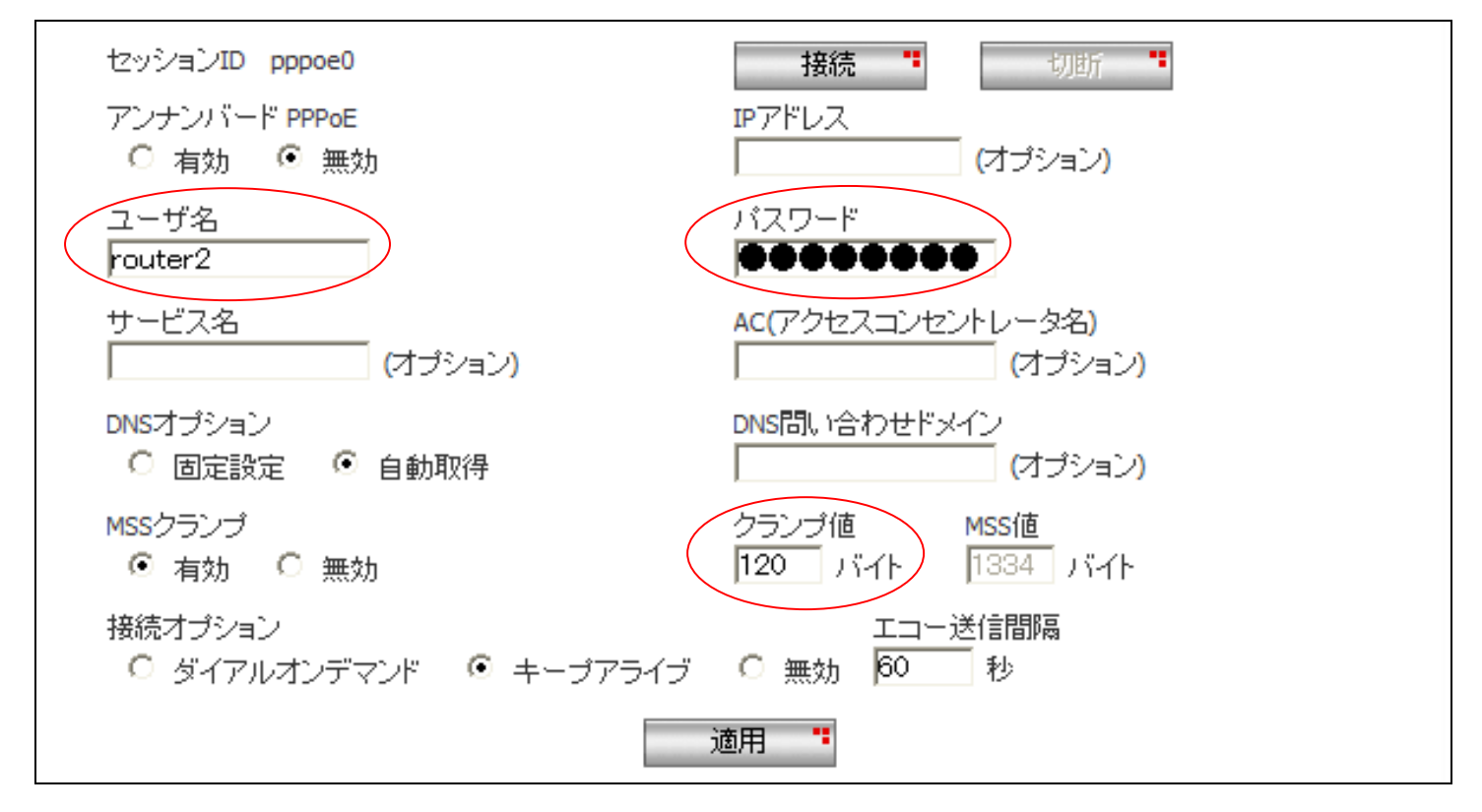

※ その他のパラメータは、初期状態のままで問題ございません。

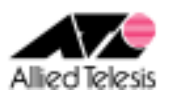

## <手順 4>

左側のメニューから[ファイアウォール/NAT]-[ファイアウォール]を選択します。 [pppoe0(WAN)] タブを開き、[アクセスリスト設定]に次の設定を行います。

[方向] Inbound
[動作] 通過
[優先度] 1
[送信元]-[タイプ] すべて
[宛先]-[タイプ] サブネット
[サブネット] 192.168.20.0(ルーターCの場合 192.168.30.0) [マスク] 255.255.255.0
[送信元ポート] すべて
[宛先ポート] すべて
[プロトコル] すべて
[ログ] 無効

設定が完了したら、[追加]を押します。

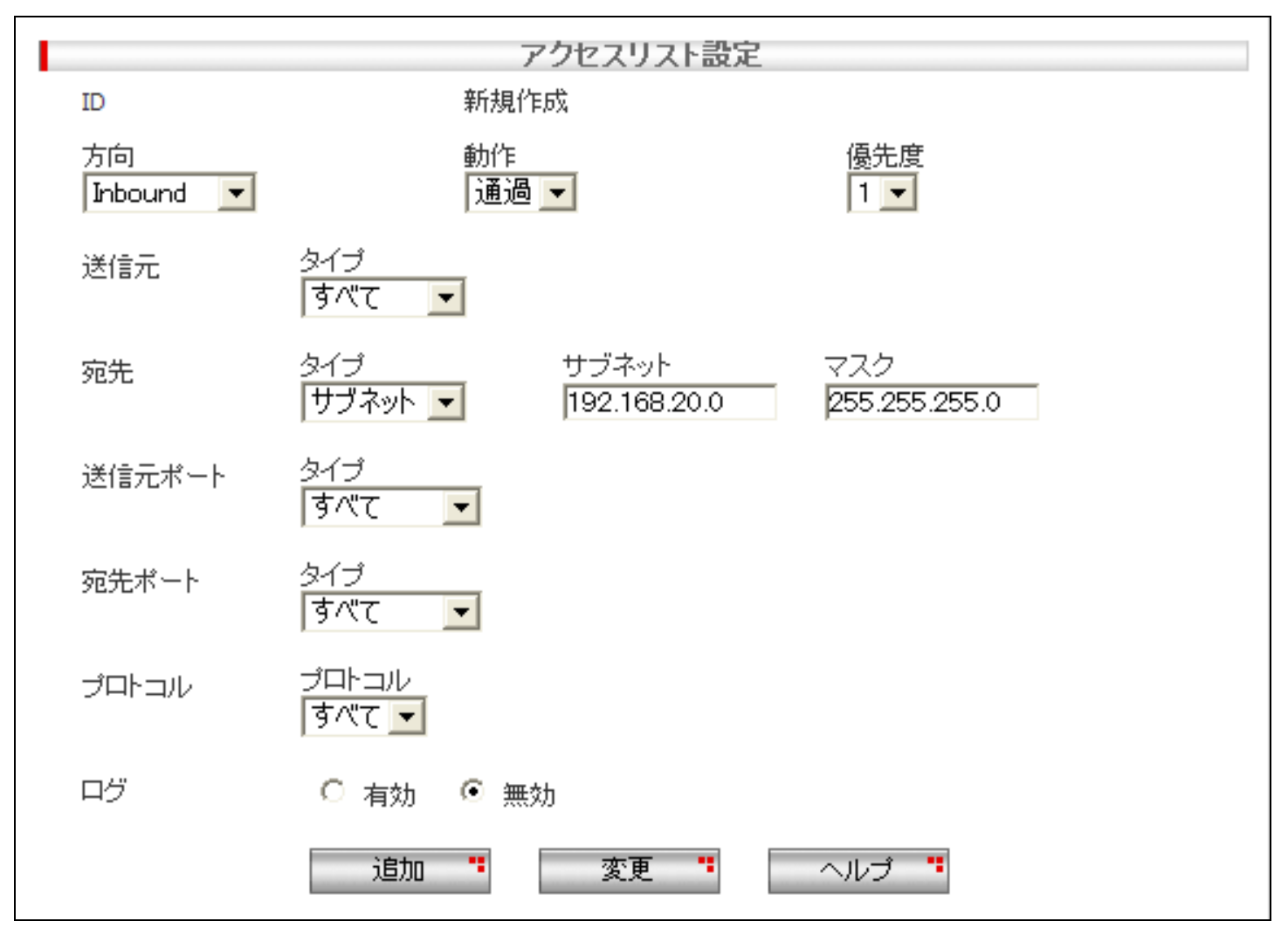

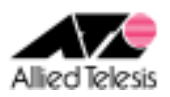

## <手順5>

左側のメニューから[VPN]-[VPN 接続]を選択し、[VPN 接続設定]を次の内容で設定します。

[ポリシー名] vpn、有効
[キープ SA] 無効
[DFビット設定] クリア
[ローカルセキュアグループ]-[種類] サブネット
[アドレス] 192.168.20.0(ルーターC の場合は 192.168.30.0) [マスク] 255.255.255.0
[リモートセキュアグループ]-[種類] すべて
[ローカルゲートウェイ] pppoe0
[リモートゲートウェイ]-[種類] IP アドレス
[IP アドレス] 172.16.0.1
[内部 NAT] 無効 [フェーズ 2 ローカル ID] 空欄

|                         | VPI                  | <b>接続設定</b>           |              |           |  |
|-------------------------|----------------------|-----------------------|--------------|-----------|--|
| ID 新規作成<br>ポリシー名<br>vpn | ◎ 有効 ○ 無効            | ]                     |              |           |  |
| キープSA<br>〇 有効           |                      | DFビット設定<br>O コピー      | 0 tzyh       | ◎ クリア     |  |
| ローカルセキュアグループ            | 種類<br>サブネット <u>▼</u> | アドレス<br> 192.168.20.0 | マスク<br>255.2 | 255.255.0 |  |
| リモートセキュアグループ            | 種類<br>すべて <u>▼</u>   |                       |              |           |  |
| ローカルゲートウェイ              | インターフェース<br>pppoe0 💌 |                       |              |           |  |
| リモートゲートウェイ              | 種類<br>IPアドレス ▼       | IPアドレス<br>172.16.0.1  |              |           |  |
| 内部NAT<br>○ 有効 ● 無効      | フェーズ2ローカルID          | 例: 192.168.1.1/       | 32           |           |  |

※ ファームウェアバージョンが 2.0.0 の場合は[キープアライブ(DPD)]という項目も表示されますが、 ※「無効」に設定してください。

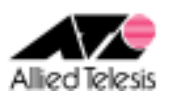

次に、[IKE 設定]の設定を行います。

[IKE 交換モード] メイン [事前共有鍵] secret-ab(ルーターC の場合 secret-ac) [IKE 暗号化/認証アルゴリズム] 3DES & SHA1-DH2 [有効期限] 3600 秒(1 時間)

#### Note

IKE 暗号化/認証アルゴリズムに 3DES ではなく DES を使用する場合、 DES & SHA1-DH2 を選択します。

|                              | IKE設定                                  |
|------------------------------|----------------------------------------|
| - IKE交換モード<br>◎ メイン ○ アグレッシブ |                                        |
| 事前共有鍵<br>▶●●●●●●●●●          | IKE暗号化/認証アルゴリズム<br>  3DES & SHA1-DH2 💌 |
| 有効期限<br>3600                 |                                        |

[IPsec 暗号化/認証アルゴリズム] Strong Encryption & Authentication(ESP 3DES HMAC SHA1) [PFS グループ] なし [有効期限] 3600 秒(1 時間)

#### Note

```
IPsec 暗号化/認証アルゴリズムに 3DES ではなく DES を使用する場合、
Encryption & Authentication(ESP DES HMAC SHA1)を選択します。
```

|                             | IPsec設定                        |         |
|-----------------------------|--------------------------------|---------|
| IPsec暗号化/認証アルゴリズム           |                                | PFSグループ |
| Strong Encryption & Authent | tication(ESP 3DES HMAC SHA1) 💌 | なし 💌    |
| 有効期限 また<br> 3600 秒 💌        | たは ファイルサイズ<br>D KByte          |         |
| 追力                          | 加 " 変更 " ヘルプ                   |         |

次に、[IPsec 設定]を設定して[追加]を押します。

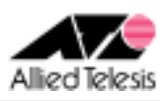

## <手順6>

画面左上の[設定保存]を押します。 設定保存ボタン下の「設定が保存されていません」という表示が消えれば設定完了です。

設定例は以上です。

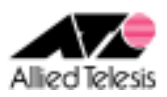

## <u>AR550S の設定内容 まとめ</u>

```
add user=secoff password=secoff priv=sec
cre ppp=0 over=eth0-any
set ppp=0 over=eth0-any user=user1@example password=password iprequest=on lqr=off bap=off echo=on
cre ppp=1 over=eth0-any
set ppp=1 over=eth0-any user=router1 password=password lgr=off bap=off echo=on
ena ip
ena ip remote
add ip int=vlan1 ip=192.168.10.1 mask=255.255.255.0
add ip int=ppp0 ip=0.0.0.0
add ip int=ppp1 ip=172.16.0.1 mask=255.255.255.255
add ip rou=0.0.0.0 mask=0.0.0.0 int=ppp0 next=0.0.0.0
add ip rou=172.16.0.2 mask=255.255.255.255 int=ppp1 next=0.0.0.0
add ip rou=172.16.0.3 mask=255.255.255.255 int=ppp1 next=0.0.0.0
add ip rou=192.168.20.0 mask=255.255.255.0 int=ppp1 next=0.0.0.0
add ip rou=192.168.30.0 mask=255.255.255.0 int=ppp1 next=0.0.0.0
add ip dns int=ppp0
ena ip dnsrelay
ena fire
cre fire poli=net
ena fire poli=net icmp_f=unreach,ping
dis fire poli=net identproxy
add fire poli=net int=vlan1 type=private
add fire poli=net int=ppp0 type=public
add fire poli=net int=ppp1 type=private
add fire poli=net nat=enhanced int=vlan1 gblint=ppp0
add fire poli=net nat=enhanced int=ppp1 gblint=ppp0
ena dhcp
cre dhcp poli=base lease=7200
add dhcp poli=base subnet=255.255.255.0
add dhcp poli=base router=192.168.10.1 dnss=192.168.10.1
cre dhcp range=lan poli=base ip=192.168.10.10 num=245
# cre enco key=1 type=gene value="secret-ab"
# cre enco key=2 type=gene value="secret-ac"
cre isakmp poli="ike ab" peer=172.16.0.2 key=1 sendn=true encalg=3desouter hashalg=sha group=2
cre isakmp poli="ike_ac" peer=172.16.0.3 key=2 sendn=true encalg=3desouter hashalg=sha group=2
cre ipsec sas=1 keyman=isakmp prot=esp encalg=3desouter hashalg=sha
cre ipsec bundle=1 keyman=isakmp string="1"
cre ipsec poli="isa" int=ppp1 ac=permit lport=500 rport=500 transport=udp
cre ipsec poli="vpn_ab" int=ppp1 ac=ipsec keyman=isakmp bundle=1 peer=172.16.0.2
set ipsec poli="vpn_ab" lad=0.0.00 rad=192.168.20.0 rma=255.255.255.0
cre ipsec poli="vpn_ac" int=ppp1 ac=ipsec keyman=isakmp bundle=1 peer=172.16.0.3
set ipsec poli="vpn_ac" lad=0.0.00 rad=192.168.30.0 rma=255.255.255.0
cre ipsec poli="inet" int=ppp0 ac=permit
ena ipsec
ena isakmp
# login secoff
# ena sys sec
```